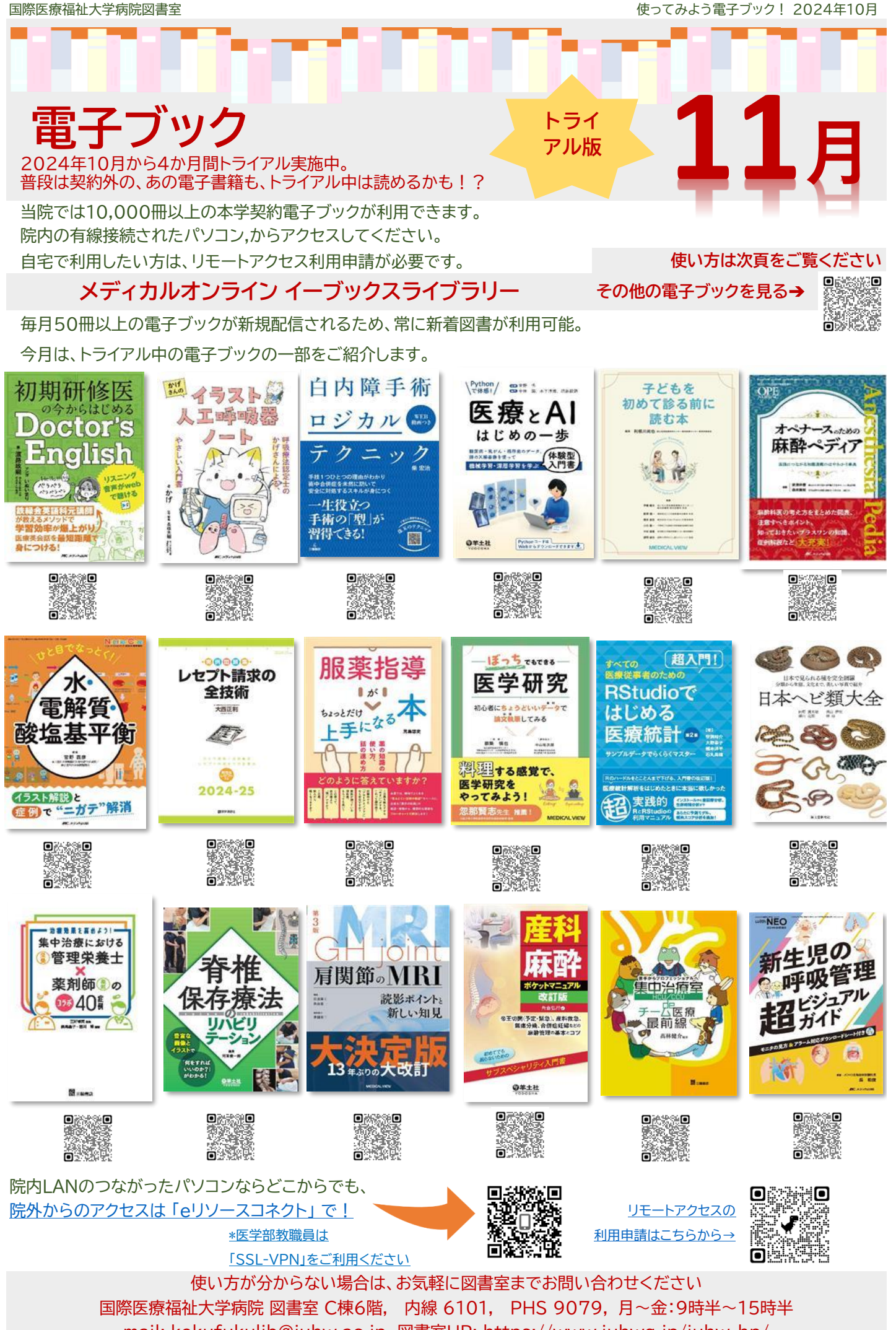

mail: kokufukulib@iuhw.ac.jp 図書室HP: https://www.iuhwg.jp/iuhw-hp/

電子ブックの探し方は3通り ―院内・院外』どちらからでもOK―

\*1 院外利用はリモートアクセス利用申請が必要です。

図書室ホームページ: https://www.iuhwg.jp/iuhw-hp/

または、国際医療福祉大学病院図書室で検索

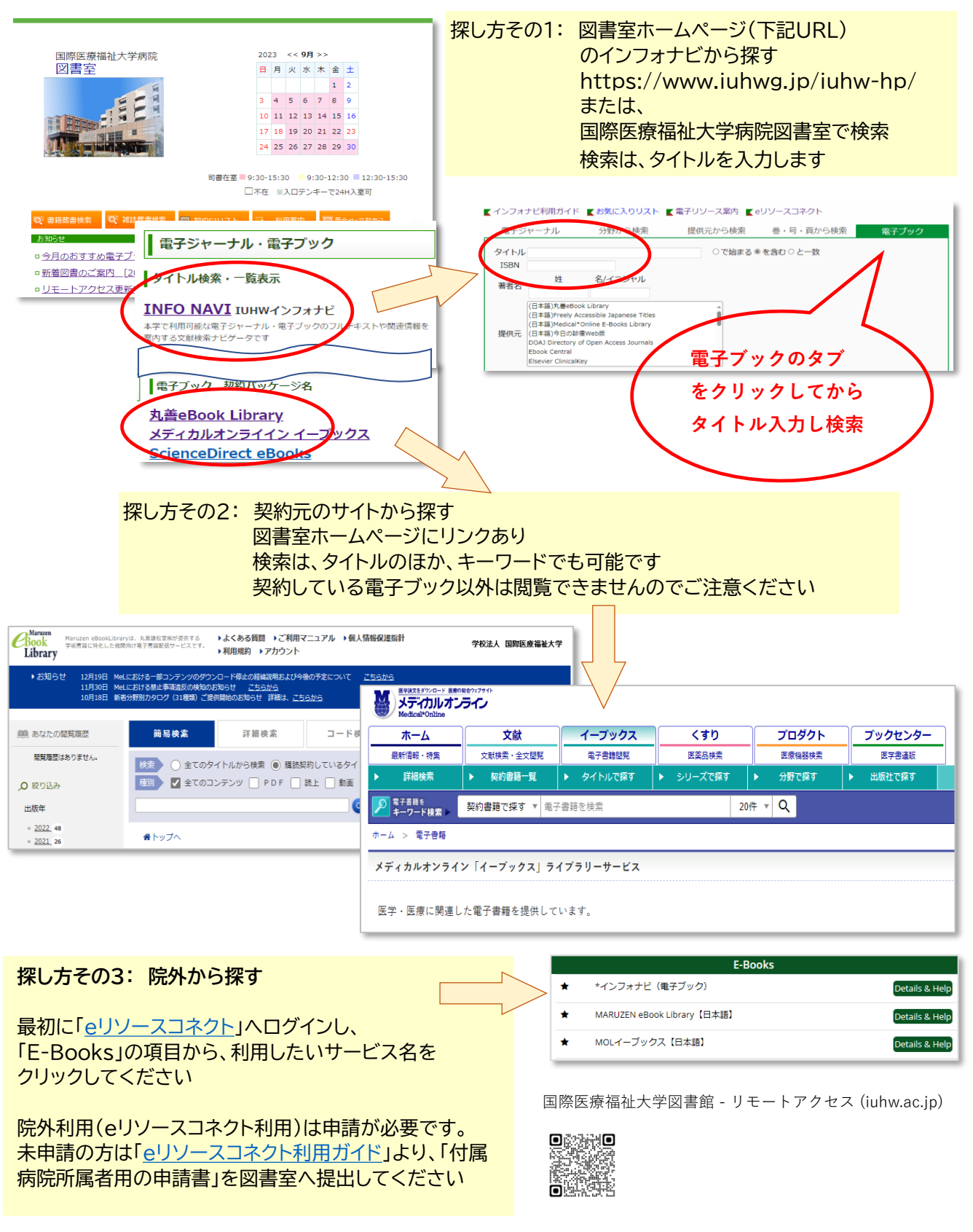